Effective the evening of 1/5/2016, we made a change in the way attachments are added to payment forms.

- Complete your specialty or generic payment form as usual. When you get to the end, you will see that you no longer have the capability to add attachments to the form. Click Add and go to Cart as you have in the past. At this point you are in the Cart.
- Click on Review accounting or add attachments. Do this even if you are acting as a shopper only and will ultimately assign the cart to a requester to enter it into workflow.

| Shopping Cart for Julie Forthman                                                                                                    | Continue Shopping    | 1 Item(s) for a total of 1.00 USD<br>subtotal: 1.00 USD                                           |
|----------------------------------------------------------------------------------------------------|----------------------|---------------------------------------------------------------------------------------------------|
| Name this cart: 2015-12-16 fort1891 01                                                                                                    |                      | estimated tax, shipping & handling: 0.00 USD<br>view accounting or add attachments or Assign Cart |
| Have you made changes? Update                                                                                                    | 🚔   🌁 Help   🛛 Empty | cart Perform an action on (0 items selected)  Select All                                          |
| UNITY OF OK HSC         more info           LOCATION 1-MAIN_001         Edit           AUX/SVC UNIT ACCTG, PO BOX 26901 SCB 224, OKLAHOMA CITY, | OK 73126-6901 US     |                                                                                                   |
| Product Description                                                                                                    |                      | Unit<br>Price Quantity Total                                                                      |
| Item added on<br>Dec 16, 2015<br>Add to Favorites<br>Remove<br>More Actions                                                                     | orm_                 | 1.00 USD 1 1.00 USD<br>EA                                                                         |

• At this point, you will be on the draft requisition screen. Scroll down to the internal attachments section. Click on Add Attachment.

|                                                                                  |                                   | pen My Active Shopping Cart 🕈                                                 |                                        |                     |                                 |                     |                                           |                                                                                          |                       |                                                     |
|----------------------------------------------------------------------------------|-----------------------------------|-------------------------------------------------------------------------------|----------------------------------------|---------------------|---------------------------------|---------------------|-------------------------------------------|------------------------------------------------------------------------------------------|-----------------------|-----------------------------------------------------|
| 📀 General 📀 S                                                                    | Shipping 🔺                        | Accounting Codes 📀 Asse                                                       | t Management 📀 Inte                    | rnal Notes and Atta | chments 📀 Exte                  | ernal Notes and At  | tachments 🔺                               | Final Review                                                                             |                       | Submit Requ                                         |
|                                                                                  |                                   |                                                                               |                                        |                     |                                 |                     |                                           |                                                                                          |                       | Assign C                                            |
|                                                                                  |                                   | and the set The Ret heles                                                     |                                        |                     |                                 |                     |                                           | Return to                                                                                | shopping cart         | Continue Sł                                         |
|                                                                                  | Almost     Requi     Requi        | ready to go! The list below<br>red field: Account<br>red field: Base Function | w needs to be address                  | ed before the rea   | quest can be sub                | mitted.             |                                           |                                                                                          |                       |                                                     |
|                                                                                  | Require                           | red field: Fund                                                               |                                        |                     |                                 |                     |                                           |                                                                                          |                       |                                                     |
| Requisition Requis                                                               | sition Approval                   | s PO Preview Comments A                                                       | Asset Management                       | Supplier Info S8    | н                               |                     |                                           |                                                                                          |                       |                                                     |
| ide header                                                                       | oping onn                         | ig recounting codes                                                           | o o certainagemente o                  | appier into   be    |                                 |                     |                                           |                                                                                          |                       | Hide value des                                      |
|                                                                                  | Ger                               | neral                                                                         | ?                                      | Ship                | ping                            | ?                   |                                           | Billin                                                                                   | g                     |                                                     |
| Cart Name                                                                        | 201                               | 5-12-16 fort1891 01                                                           | edit Ship To                           | 0444                |                                 | edit                | Bill To                                   | ld-b                                                                                     |                       |                                                     |
| Description                                                                      | no v<br>Nor                       | alue                                                                          | Attn: Julie For                        | thman               |                                 |                     | Financial Servi                           | ces                                                                                      |                       |                                                     |
| Requester                                                                        | Julie                             | Forthman                                                                      | 331 W BOYD<br>ROOM 0458                | STREET              |                                 |                     | fsinvoices@ou<br>660 Parringtor           | edu<br>Oval, Room 303                                                                    |                       |                                                     |
| Shopper                                                                          | Julie                             | Forthman                                                                      | NORMAN, OK                             | ¢73019              |                                 |                     | Norman, OK 7                              | 3019                                                                                     |                       |                                                     |
| Home HR Departme                                                                 | ent ADC                           | T (ADCT)                                                                      | United States                          |                     |                                 |                     | United States                             |                                                                                          |                       |                                                     |
| Ad Hoc Approver                                                                  |                                   |                                                                               | Delium Ort                             | ions                |                                 |                     |                                           |                                                                                          |                       | liew/edit by the                                    |
|                                                                                  |                                   |                                                                               | Estimated Def                          | livery no va        |                                 | edit                |                                           |                                                                                          |                       | ww.euit by lir                                      |
|                                                                                  |                                   |                                                                               |                                        | ,                   |                                 |                     |                                           |                                                                                          |                       |                                                     |
|                                                                                  |                                   |                                                                               |                                        |                     | Vie                             | w/edit by line item |                                           |                                                                                          |                       |                                                     |
|                                                                                  |                                   |                                                                               |                                        | Accountin           | ng Codes                        |                     |                                           |                                                                                          |                       |                                                     |
| Department                                                                       | Account                           | Dept Flex Field State                                                         | Code Budget<br>Reference               | Project             | Fund                            | Base Function       | State Agency                              | State Bank Acct E                                                                        | Business Unit         |                                                     |
| no value                                                                         | no value                          | no value no v                                                                 | value 2014                             |                     | no value                        | no value            |                                           |                                                                                          | NORMN                 |                                                     |
| C Required                                                                       | C Required                        |                                                                               | FY 2014                                |                     | C Required                      | C Required          |                                           |                                                                                          |                       |                                                     |
| lield                                                                            | neid                              |                                                                               |                                        |                     | lield                           | lield               |                                           |                                                                                          |                       |                                                     |
|                                                                                  |                                   |                                                                               |                                        |                     |                                 |                     |                                           |                                                                                          | ,                     | /iew/edit by li                                     |
|                                                                                  |                                   | Purchasing Informatic                                                         | on                                     | ?                   |                                 |                     | Asset N                                   | lanagement                                                                               |                       |                                                     |
| Buyer Na                                                                         | me                                | Buyer Email                                                                   | Buyer Phone                            | edit                |                                 | Asset Profile       |                                           | As                                                                                       | set ID                |                                                     |
| Departmenta<br>000000                                                            | l Buyer                           | See Below<br>See Below                                                        | See Below<br>See Below                 |                     |                                 |                     |                                           |                                                                                          |                       |                                                     |
|                                                                                  |                                   |                                                                               |                                        |                     |                                 |                     |                                           |                                                                                          |                       | liow/odit by lie                                    |
| Freight Terms                                                                    | Payman                            | t Information Buyer Invoice                                                   | Review PO Turo                         | edit                |                                 |                     |                                           |                                                                                          |                       | nen/car by m                                        |
| DP                                                                               | Sf                                | andard ×                                                                      | GEN                                    |                     |                                 |                     |                                           |                                                                                          |                       |                                                     |
| FOB Destination Prep<br>Add                                                      | ay &                              |                                                                               | General                                | 1                   |                                 |                     |                                           |                                                                                          |                       |                                                     |
| Aug                                                                              |                                   |                                                                               |                                        |                     |                                 |                     |                                           |                                                                                          |                       |                                                     |
|                                                                                  |                                   | Internal Notes and Attach                                                     | ments                                  | ?                   |                                 |                     | External Note                             | s and Attachments                                                                        |                       |                                                     |
| nternal Note                                                                     |                                   | no note                                                                       | -                                      | edit                | Note to all Supp                | liers               |                                           |                                                                                          |                       |                                                     |
| nternal Attachment                                                               | ts                                |                                                                               |                                        |                     | Attachments for                 | all suppliers       |                                           |                                                                                          |                       |                                                     |
| Add Attachments                                                                  |                                   |                                                                               | Add Attachments                        |                     |                                 |                     |                                           |                                                                                          |                       |                                                     |
|                                                                                  |                                   |                                                                               |                                        |                     | PO Clauses                      |                     |                                           |                                                                                          | edit                  | clauses                                             |
|                                                                                  |                                   |                                                                               |                                        |                     | BUS Busines                     | s Unit Terms & Co   | nditio                                    |                                                                                          |                       |                                                     |
|                                                                                  |                                   |                                                                               |                                        |                     |                                 |                     |                                           |                                                                                          | view all cla          | uses - (1)                                          |
|                                                                                  |                                   |                                                                               |                                        |                     |                                 |                     |                                           |                                                                                          |                       |                                                     |
| Supplier / Line It                                                               | em Details                        |                                                                               |                                        |                     |                                 |                     |                                           |                                                                                          |                       |                                                     |
| Hide line details                                                                |                                   |                                                                               |                                        |                     |                                 |                     | For selecte                               | d line items Add to Fa                                                                   | vorites               | ~                                                   |
|                                                                                  | HSC more in                       | fo                                                                            |                                        |                     |                                 | Contract            |                                           |                                                                                          |                       |                                                     |
| UNIV OF OK H                                                                     | LOCATION 1-MAIN_001 Edit          |                                                                               |                                        |                     |                                 | PO Number           |                                           | To Be Assign                                                                             | ned                   |                                                     |
| UNIV OF OK H                                                                     | second of the second of the       | STORE SCORE I, OKLANOWA CI                                                    | , 5K / 5120-0501 03                    |                     |                                 |                     |                                           |                                                                                          | Vie                   | w/edit by line                                      |
| UNIV OF OK I<br>LOCATION 1-MAIN<br>AUX/SVC UNIT AC                               |                                   |                                                                               |                                        |                     | Catalog No                      | Size / I            | Packaging                                 | Unit Price Quant                                                                         | tity Ext. Pr          | ice 🗌                                               |
| UNIV OF OK I<br>LOCATION 1-MAIN<br>AUX/SVC UNIT AC                               | Description                       |                                                                               |                                        |                     |                                 |                     | EA                                        | 1.00 1 EA                                                                                | 1.00 U                | ט עני                                               |
| UNIV OF OK I<br>LOCATION 1-MAIN<br>AUX/SVC UNIT AC<br>Product E<br>1 test attack | Description                       | ire info                                                                      | Commodity                              | Code                | 600700                          |                     | Internal Attach                           | nents                                                                                    |                       |                                                     |
| UNIV OF OK I<br>LOCATION 1-MAIP<br>AUX/SVC UNIT AC<br>Product E<br>1 test attack | Description                       | are info                                                                      | Commodity                              | Code &              | rofessional Service             | 5                   | internal Attach                           |                                                                                          |                       |                                                     |
| UNIV OF OK I<br>LOCATION 1-MAIN<br>AUX/SVC UNIT AC<br>Product E<br>1 test attack | Description                       | ore info                                                                      | Commodity                              | Code 8<br>F         | Professional Service            | 5                   | Add Attachme                              | nts                                                                                      |                       |                                                     |
| UNIV OF OK I<br>LOCATION 1-MAIP<br>AUX/SVC UNIT AG<br>Product E<br>1 test attack | Description                       | re info                                                                       | Commodity                              | Code 8<br>P         | 900700<br>Professional Service: | 5                   | Add Attachme                              | nts                                                                                      |                       |                                                     |
| UNIV OF OK I<br>LOCATION 1-MAIP<br>AUX/SVC UNIT AC<br>Product E<br>1 test attack | Description<br>Iment 📄 mo         | re info                                                                       | Commodity                              | Code 8              | 900700<br>Professional Service: | 5                   | Add Attachme                              | upplier subtotal                                                                         | 1                     | .00                                                 |
| UNIV OF OK I<br>LOCATION 1-MAIN<br>AUX/SVC UNIT AC<br>Product E<br>1 test attack | Description                       | re info                                                                       | Commodity                              | Code 8              | 900700<br>Professional Service: | S                   | Add Attachme<br>Si<br>Si<br>H             | upplier subtotal<br>hipping<br>andling                                                   | 1<br>)<br>)           | <b>.00</b><br>0.00                                  |
| UNIV OF OK I<br>LOCATION 1-MAIN<br>AUX/SVC UNIT AC<br>Product E<br>1 test attack | Description                       | re info                                                                       | Commodity                              | Code §              | 900700<br>Professional Service: | S                   | Add Attachme<br>Si<br>Si<br>H<br>Si       | applier subtotal<br>hipping<br>andling<br>applier total                                  | 1<br>(<br>(<br>1      | .00<br>0.00<br>0.00<br>.00USD                       |
| UNIV OF OK I<br>LOCATION 1-MAIN<br>AUX/SVC UNIT AC<br>Product E<br>1 test attack | Description<br>imment model model | vie info                                                                      | Commodity                              | ropriate.           | 907/00<br>Professional Service: | S                   | Add Attachme<br>Si<br>Si<br>H<br>Si       | anding<br>andling<br>applier total<br>Subtotal                                           | 1<br>)<br>)<br>1      | .00<br>0.00<br>.00<br>.00USD<br>1.00                |
| UNIV OF OK I<br>LOCATION 1-MAIN<br>AUX/SVC UNIT AC<br>Product I<br>1 test attack | Description<br>hment i mc         | we info                                                                       | Commodity<br>e by each supplier as app | ropriate.           | 907/00<br>rofessional Service:  | S                   | Add Attachme<br>Si<br>Si<br>H<br>S        | andling<br>andling<br>applier total<br>Subtotal<br>Shipping                              | 1<br>)<br>)<br>2      | .00<br>.00<br>.00<br>.00USD<br>1.00<br>0.00         |
| UNIV OF OK I<br>LOCATION 1-MAIN<br>AUX/SVC UNIT AC<br>Product E<br>1 test attack | Description<br>hment 📄 mc         | vietino                                                                       | Commodity<br>e by each supplier as app | Code &              | vrofessional Services           | 5                   | Add Attachme<br>Si<br>Si<br>Si<br>H<br>Si | pplier subtotal<br>ipping<br>andling<br>pplier total<br>Subtotal<br>Shipping<br>Handling | 1<br>)<br>(<br>)<br>( | .00<br>.00<br>.00<br>.00USD<br>1.00<br>0.00<br>0.00 |

- If you are acting as a requester, enter the any other information as usual (including accounting information) and click on Submit Requisition.
- If you are acting as a shopper, click Assign Cart.
- Failure to add an attachment in this manner on a payment form will result in the requisition being returned to the requester by CC.